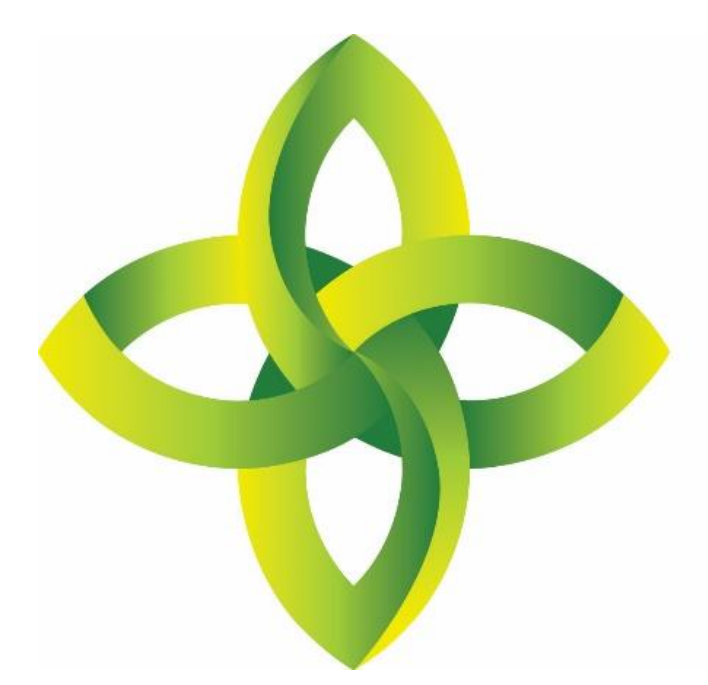

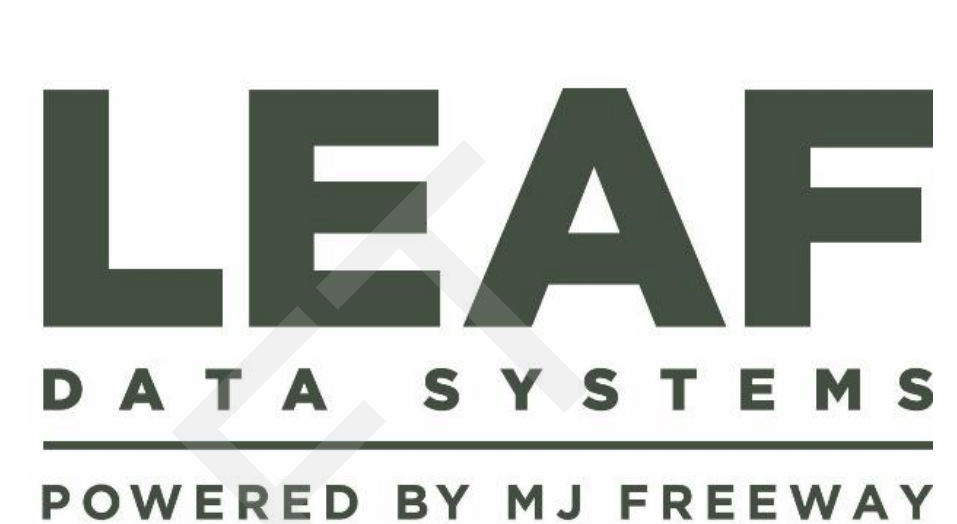

Leaf Data Systems State of Washington User Manual v 0.6 (released 09/28/2017)

#### **Published by:** MJ Freeway<sup>®</sup>, LLC

#### Copyright © 2017

All Rights Reserved. No part of the contents of this document may be reproduced or transmitted in any form, by any means without the written permission of MJ Freeway.

Use of this material is governed by the terms of the license agreement located at http://www.mjfreeway.com/license and is incorporated by reference herein. Any other use of this User Manual whatsoever, including reproduction, modification, distribution, republication, transmission, re-transmission, sale or resale without the prior written permission of MJ Freeway, LLC, is strictly prohibited.

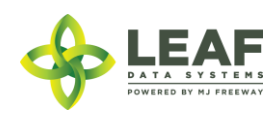

(this page left intentionally blank)

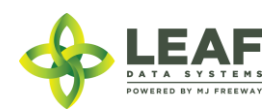

DATA ENTRY: API Page | 3

# **Table of Contents**

| UI Business Workflows                                   | 5  |
|---------------------------------------------------------|----|
| Producer Facility Workflow Steps and Related API Calls  | 6  |
| Processor Facility Workflow Steps and Related API Calls |    |
| Retail Eacility Workflow Steps and Related API Calls    |    |
| Laboratory Workflow Steps and Related API Calls         | 35 |
| Eaboratory worknow steps and related with early         |    |

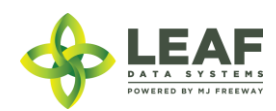

## UI Business Workflows

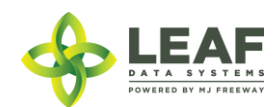

| Producer Facility We | orkflow Steps and | Related API Calls |
|----------------------|-------------------|-------------------|
|----------------------|-------------------|-------------------|

| Business<br>Process | Sub Processes                                                                                 | UI Component                                        | Related API Calls                            | Description                                                                                                    |
|---------------------|-----------------------------------------------------------------------------------------------|-----------------------------------------------------|----------------------------------------------|----------------------------------------------------------------------------------------------------|
| Manage<br>Users     | Set Up Users<br>Modify Users<br>Inactivate Users<br>Change Status/Privileges<br>Set/Reset MFA | Menu: Users<br>Option: Add                          | user (get)<br>user (create)<br>user (update) | User profiles give authorized<br>individuals access to licensee<br>facility data.                                                    |
| Manage<br>Areas     | Add area<br>Assign Global ID<br>Name Area<br>Assign External ID<br>Assign Area Type           | Menu: Data Entry/Areas<br>Option: Add               | area (create)                                | Areas represent physical<br>locations at licensed facilities<br>where plants and inventory<br>will be located.                       |
|                     | Modify area<br>Edit Name<br>Edit/Add External ID<br>Reassign Area Type<br>Delete Area         | Menu: Data Entry/Areas<br>Option: Modify (pencil)   | area (get)<br>area (update)                  |                                                                                                    |
| Manage<br>Strains   | Add Strain<br>Assign Global ID<br>Name Strain<br>Assign External ID                           | Menu: Data Entry/Strains<br>Option: Add             | strain (create)                              | Strains must be created for<br>all strains of plants or strain-<br>specific products that will be<br>present at a licensed facility. |
|                     | Modify Strain<br>Edit Name<br>Edit/Add External ID<br>Delete strain                           | Menu: Data Entry/Strains<br>Option: Modify (pencil) | strain (get)<br>strain (update)              |                                                                                                    |

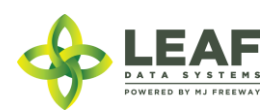

| Business                     | Sub Processes                                                                                                    | UI Component                                                   | Related API Calls                               | Description                                                                                |
|------------------------------|----------------------------------------------------------------------------------------------------|----------------------------------------------------------------|-------------------------------------------------|--------------------------------------------------------------------------------------------|
| Process                      |                                                                                                    |                                                                |                                                 |                                                                                            |
| Manage<br>Inventory<br>Items | Add Inventory Item<br>Name Inventory Item<br>Assign Type of Inventory Item<br>Assign External ID<br>Enter Description<br>Enter Ingredients<br>Enter Storage Instructions<br>Enter Storage Instructions<br>Enter Net Weight<br>Enter Contents<br>Enter Serving Size<br>Set "Used Butane" flag<br>Enter UOM<br>Enter Cost of Goods<br>Enter Value<br>Enter Number of Servings<br>Enter Infused Weight  | Menu: Data<br>Entry/Inventory Items<br>Option: Add             | inventory_type (create)                         | Inventory items represent the<br>concept of the products that<br>will exist at a facility. |
|                              | Edit Inventory Item<br>Edit Inventory Item Name<br>Reassign Type of Inventory Item<br>Reassign External ID<br>Edit Description<br>Edit Ingredients<br>Edit Storage Instructions<br>Edit Net Weight<br>Edit Contents<br>Edit Serving Size<br>Set /Reset "Used Butane" flag<br>Edit UOM<br>Edit Cost of Goods<br>Edit Value<br>Edit Number of Servings<br>Edit Infused Weight<br>Delete Inventory Item | Menu: Data<br>Entry/Inventory Items<br>Option: Modify (pencil) | inventory_type (get)<br>inventory_type (update) |                                                                                            |

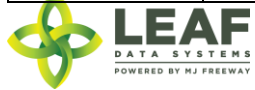

| Business    | Sub Processes                                                                                                    | UI Component                                        | Related API Calls                               | Description                                                                                                    |
|-------------|----------------------------------------------------------------------------------------------------|-----------------------------------------------------|-------------------------------------------------|----------------------------------------------------------------------------------------------------|
| Process     |                                                                                                    |                                                     |                                                 |                                                                                                    |
| Propagation | Add Batch(es)<br>Assign External ID<br>Assign Type of Batch<br>Assign Source<br>Assign Propagation Source<br>Set Number of plants in Batch<br>Enter Planted Date<br>Assign Area<br>Assign Plant Stage<br>Assign Strain     | Menu: Data Entry/Batches<br>Option: Add             | batch (create)                                  | Batch types include plant,<br>harvest, and extraction. For<br>plant propagation, groups of<br>plants of the same strain can<br>be created simultaneously by<br>creating a plant batch. |
|             | Add Batch(es)<br>Edit External ID<br>Edit Type of Batch<br>Edit Source<br>Edit Propagation Source<br>Edit Number of plants in Batch<br>Edit Planted Date<br>Change Area<br>Edit Plant Stage<br>Edit Strain<br>Delete Batch | Menu: Data Entry/Batches<br>Option: Modify (pencil) | batch (get)<br>batch (update)<br>batch (delete) | Plant batches can be modified<br>as a group when they shift<br>stage or location throughout<br>their life cycle.                                                                       |

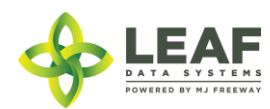

| Business               | Sub Processes                                                                                                    | UI Component                                       | Related API Calls             | Description                                                                                                    |
|------------------------|----------------------------------------------------------------------------------------------------|----------------------------------------------------|-------------------------------|----------------------------------------------------------------------------------------------------|
| Process                |                                                                                                    |                                                    |                               |                                                                                                    |
| Propagation<br>(cont.) | Edit External ID<br>Edit Batch ID<br>Edit Plant Stage<br>Modify Area<br>Edit Propagation Source<br>Edit Created Date<br>Edit Est Harvested Date<br>Designate if Mother Plant<br>Designate if Initial Inventory<br>Edit Group Name<br>Edit Additives<br>Edit Pesticides<br>Edit Nutrients<br>Edit Notes | Menu: Data Entry Plants<br>Option: Modify (pencil) | plant (get)<br>plant (update) | Individual plants or groups of<br>plants that are not in the<br>same batch can be modified<br>through the 'plant' record as<br>they shift stage or location<br>throughout their life cycle. |

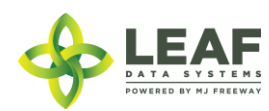

| Business                  | Sub Processes                                                                                                    | UI Component                                                                            | Related API Calls             | Description                                                                                                    |
|---------------------------|----------------------------------------------------------------------------------------------------|-----------------------------------------------------------------------------------------|-------------------------------|----------------------------------------------------------------------------------------------------|
| Process                   |                                                                                                    |                                                                                         |                               |                                                                                                    |
| Living Plant<br>Processes | Select included Children Batch(es)<br>Assign External ID<br>Set Type<br>Assign Area<br>Designate Source<br>Set Propagation Source<br>Select Strain<br>Set Plant Stage<br>Enter Planted Date<br>Enter Est Harvest Date                                                                                  | Menu: Data Entry Batches<br>Option: Modify (pencil)                                     | batch (get)<br>batch (update) | Plant batches can be modified<br>as a group when they shift<br>stage or location throughout<br>their life cycle.                                                                            |
|                           | Edit External ID<br>Edit Batch ID<br>Edit Plant Stage<br>Modify Area<br>Edit Propagation Source<br>Edit Created Date<br>Edit Est Harvested Date<br>Designate if Mother Plant<br>Designate if Initial Inventory<br>Edit Group Name<br>Edit Additives<br>Edit Pesticides<br>Edit Nutrients<br>Edit Notes | Menu: Data Entry Plants<br>Option: check box +<br>Modify icon (pencil)                  | plant (get)<br>plant (update) | Individual plants or groups of<br>plants that are not in the<br>same batch can be modified<br>through the 'plant' record as<br>they shift stage or location<br>throughout their life cycle. |
|                           | Identify Source<br>Select Plant<br>Set Disposal Date<br>Select Inventory Type<br>Select Phase<br>Select Reason (for disposal)<br>Enter Method Info<br>Enter External ID<br>Attach Disposal Certificate                                                                                                 | Menu: Data Entry Plants<br>Option: select box +<br>Dispose icon<br>(wrench/screwdriver) | disposal (create)             | Disposal of plants during their<br>life cycle are documented by<br>creating a disposal record<br>with the appropriate reason<br>code.                                                       |

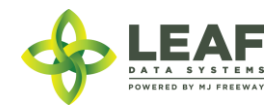

| Business                  | Sub Processes                                                                                                    | UI Component                                                    | Related API Calls                                   | Description                                                                                                    |
|---------------------------|----------------------------------------------------------------------------------------------------|-----------------------------------------------------------------|-----------------------------------------------------|----------------------------------------------------------------------------------------------------|
| Harvest<br>Process        | Assign Area<br>Enter Original Wet Weight<br>Enter Flower Dry Weight<br>Enter Other Material Dry Weight<br>Set UOM<br>Select Harvest Batch (to add to)<br>Enter Waste Amt.<br>Select Included plant(s) | Menu: Data Entry Batches<br>Option: Harvest icon (tree)         | harvest_batch (create)                              | To harvest a group of plants<br>of the same strain and record<br>the wet weight of the batch,<br>create a harvest batch.                                     |
| Post-Harvest<br>Processes | Enter Cured Batch Weight                                                                                                    | Menu: Data Entry Batches<br>Option: Cure Icon (circle)          | batch (get)<br>batch (update)                       | The cure weight of the<br>harvest batch represents the<br>total dried weight of the<br>combined flower and trim.                                             |
|                           | Enter Additives<br>Enter Final Cure Weight<br>Create Flower/Other Material Lots                                                                                                    | Menu: Data Entry Batches<br>Option: Finish Icon<br>(Checkmark)  | batch (get)<br>batch (update)<br>inventory (create) | Inventory lots are created<br>from harvest batches by<br>designating the amount of<br>final cure weight being<br>packaged.                                   |
|                           | Enter waste amount                                                                                                    | Menu: Data Entry Batches<br>Option: Waste Icon<br>(Garbage Can) | batch (get)<br>batch (update)                       | Waste can be entered<br>throughout the course of the<br>post-harvest processes and is<br>associated with the harvest<br>batch that it was generated<br>from. |
|                           | Delete a Batch                                                                                                    | Menu: Data Entry Batches<br>Option: Delete (X symbol)           | batch (delete)                                      | Batches entered in error may be deleted from the system.                                                                                                    |
|                           |                                                                                                    |                                                                 |                                                     |                                                                                                    |

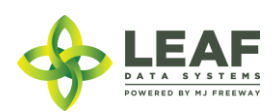

| Business<br>Process | Sub Processes                                                                                                    | UI Component                                                     | Related API Calls                   | Description                                                                                            |
|---------------------|----------------------------------------------------------------------------------------------------|------------------------------------------------------------------|-------------------------------------|----------------------------------------------------------------------------------------------------|
| Disposal            | Select Source<br>(Batch/Plant/Inventory)<br>Select respective Global id for the<br>Batch/Plant/Inventory<br>Set Disposal Date<br>Set Inventory Type<br>Set Plant Phase<br>Set Reason for Disposal<br>Describe Method of Disposal<br>Set External ID<br>Attach Disposal Certificate           | Menu: Data Entry<br>Disposals<br>Option: Add                     | disposal (create)                   | Disposal records can be<br>created for plants, batches,<br>and inventory lots.                         |
|                     | Edit Source<br>(Batch/Plant/Inventory)<br>Edit respective Global id for the<br>Batch/Plant/Inventory<br>Edit Disposal Date<br>Edit Inventory Type<br>Edit Plant Phase<br>Edit Reason for Disposal<br>Edit Method of Disposal<br>Edit External ID<br>Attach different Disposal<br>Certificate | Menu: Data Entry<br>Disposals<br>Option: Modify icon<br>(pencil) | disposal (get)<br>disposal (modify) | Disposal records may be<br>modified to reflect any<br>change to data that has been<br>already entered. |

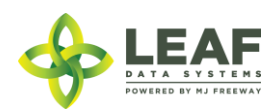

| Business              | Sub Processes                                                                                                    | UI Component                                             | Related API Calls                     | Description                                                                                                    |
|-----------------------|----------------------------------------------------------------------------------------------------|----------------------------------------------------------|---------------------------------------|----------------------------------------------------------------------------------------------------|
| Process               |                                                                                                    |                                                          |                                       |                                                                                                    |
| Inventory<br>Creation | Set External ID<br>Check as Initial Inventory<br>Check as Medically Compliant<br>Select Batch Id<br>Select Packaged Type<br>Select Inventory Type<br>Designate Area<br>Set Expiration Date<br>Enter Quantity<br>Enter Net Weight (GM)<br>Enter UOM<br>Describe Additives<br>Enter Cost of Goods Sold<br>Enter Value | Menu: Data Entry Lots<br>Option: Add                     | inventory (create)                    | Use the 'inventory' data<br>element for physical<br>inventory that exists at the<br>licensed facility. First, create<br>inventory lots from a harvest<br>batch. |
|                       | Edit External ID<br>Check as Initial Inventory<br>Check as Medically Compliant<br>Edit Batch Id<br>Edit Packaged Type<br>Edit Inventory Type<br>Designate Area<br>Edit Expiration Date<br>Edit Quantity<br>Edit Net Weight (GM)<br>Enter UOM<br>Edit Additives<br>Edit Cost of Goods Sold<br>Edit Value             | Menu: Data Entry Lots<br>Option: Modify icon<br>(pencil) | inventory (get)<br>inventory (update) | Inventory lot attributes (other<br>than the quantity) can be<br>modified through the<br>'inventory' record.                                                     |

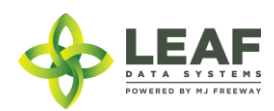

| Business                | Sub Processes                                                                                                    | UI Component                                             | Related API Calls                                           | Description                                                                                                    |
|-------------------------|----------------------------------------------------------------------------------------------------|----------------------------------------------------------|-------------------------------------------------------------|----------------------------------------------------------------------------------------------------|
| Process                 |                                                                                                    |                                                          |                                                             |                                                                                                    |
| Inventory<br>Management | Delete Lot                                                                                                    | Menu: Data Entry Lots<br>Option: Delete (X symbol)       | inventory (delete)                                          | Inventory lot records created in error may be deleted.                                                                                                    |
|                         | Set External ID<br>Select Lot ID<br>Set Quantity<br>Describe Reason for Adjustment<br>Select User making Adjustment<br>Enter Adjusted Date<br>Enter Memo info                                                                                                    | Menu: Data Entry<br>Inventory Adjustments<br>Option: Add | inventory_adjustment<br>(create)                            | 'Inventory adjustments' are<br>used to modify the quantity<br>of an inventory lot with an<br>assigned 'reason code'.                                                              |
|                         | Enter QTY moved to new Lot<br>(splitting lots)                                                                                                    | Menu: Data Entry/Lots<br>Option: Split Selected Lot      | inventory (get)<br>inventory (modify)<br>inventory (create) | Lots can be split by<br>decrementing the original lot<br>where inventory is coming<br>from, then creating a new lot<br>that is associated to the same<br>batch.                   |
|                         | Select input(s) and quantit(ies)<br>Set External ID<br>Select Inventory Type<br>Indicate if Medically compliant<br>Set Area<br>Select UOM<br>Enter Qty<br>Enter Waste amount<br>Enter Start Date<br>Enter End Date<br>Enter Expiration Date<br>Describe Additives<br>Product Not Altered Attestation | Menu: Data Entry<br>Inventory Conversion                 | inventory (get)<br>inventory (modify)<br>inventory (create) | This occurs when a grower<br>converts bulk flower into pre-<br>packaged flower. The input<br>inventory should be<br>decremented, then the<br>output inventory must be<br>created. |

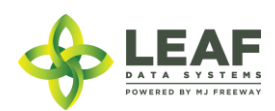

| Business<br>Process    | Sub Processes                                                                                                    | UI Component                                                                  | Related API Calls           | Description                                                                                             |
|------------------------|----------------------------------------------------------------------------------------------------|-------------------------------------------------------------------------------|-----------------------------|----------------------------------------------------------------------------------------------------|
| Inventory<br>Transfers | Set External ID<br>Select Destination Licensee<br>Select Destination User<br>Select Driver<br>Enter Est. Departure<br>Enter Est. Arrival Date<br>Enter Transferred Date<br>Enter Stops<br>Enter Vehicle Description<br>Enter Vehicle License Plate<br>Attach Image of Manifest<br>Enter Route<br>Designate Type of Transfer<br>(Plant/Inventory)<br>Add Lot(s) to Manifest including:<br>Lot Number<br>QTY<br>Designate if Sample<br>Designate if Non-mandatory<br>Sample | Menu: Data Entry<br>Inventory Transfers<br>Option: Add Inventory<br>Transfers | inventory_transfer (create) | 'Inventory transfers' that are<br>being created are saved with<br>an 'open' status pending<br>transfer. |

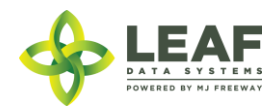

| Business<br>Process | Sub Processes                                                                                                    | UI Component                                                                                                    | Related API Calls                         | Description                                                                                                    |
|---------------------|----------------------------------------------------------------------------------------------------|----------------------------------------------------------------------------------------------------|-------------------------------------------|----------------------------------------------------------------------------------------------------|
|                     | Enter Driver<br>Set Est Departure Datetime<br>Set Est Arrival Datetime<br>Enter Transferred Date<br>Describe Stops<br>Enter Vehicle Description<br>Enter License Plate<br>Enter Route<br>Enter Notes | Menu: Data Entry<br>Inventory Transfers<br>Option: Transporter Icon<br>(pencil)<br>(Changing a Transfer status<br>to 'In Transit') | inventory_transfer_in_transit<br>(create) | If the Transporter information<br>is not provided at the time<br>the inventory transfer is<br>created, It will be saved in a<br>partial "ready for pickup"<br>state. It can be edited later<br>(by either the sending or<br>receiving licensee) to include<br>this information at which<br>point a notification email will<br>be sent.<br>Once a transfer is leaving the<br>sending facility, it can be<br>designated as 'in transit' with<br>this call. |
|                     | Enter Received QTY<br>Designate Area<br>Confirm Strain                                                                                                    | Menu: Reports/Inventory<br>Transfers/Receive<br>Option: Receiving Icon<br>(gear)                                                   | receive_transfer (create)                 | To receive an inventory<br>transfer from another<br>licensee, use the<br>'receive_transfer' call to<br>confirm the precise quantity<br>of each item being received.                                                                                                    |

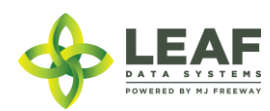

| Business | Sub Processes                                                                                                    | UI Component                                              | Related API Calls          | Description                                                                                                    |
|----------|----------------------------------------------------------------------------------------------------|-----------------------------------------------------------|----------------------------|----------------------------------------------------------------------------------------------------|
| Process  |                                                                                                    |                                                           |                            |                                                                                                    |
| Sales    | Set External ID<br>Select Area<br>Select Status<br>Select Type of Sale<br>Set Sold Date<br>Select lot(s)<br>Enter Qty<br>Enter Discount<br>Enter Tax | Menu: Data Entry/Sales<br>Option: Add                     | sale (create)              | Sale records for wholesale<br>transactions may be recorded<br>as a sale of type "wholesale".                                     |
|          | Edit External ID<br>Edit Area<br>Edit Status<br>Edit Type of Sale<br>Edit Sold Date<br>Edit lot(s)<br>Edit Qty<br>Edit Discount<br>Edit Tax          | Menu: Data Entry/Sales<br>Option: Modify Icon<br>(pencil) | sale (modify)-coming soon! | Sale records may be modified<br>once they have been created.<br>A voided sale should be<br>modified to a sale type of<br>"void". |

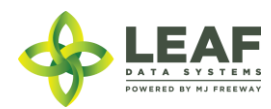

| Business<br>Process | Sub Processes                                                                                 | UI Component                                        | Related API Calls                            | Description                                                                                                    |
|---------------------|-----------------------------------------------------------------------------------------------|-----------------------------------------------------|----------------------------------------------|----------------------------------------------------------------------------------------------------|
| Manage<br>Users     | Set Up Users<br>Modify Users<br>Inactivate Users<br>Change Status/Privileges<br>Set/Reset MFA | Menu: Users<br>Option: Add                          | user (get)<br>user (create)<br>user (update) | User profiles give authorized<br>individuals access to licensee<br>facility data.                                                    |
| Manage<br>Areas     | Add area<br>Assign Global ID<br>Name Area<br>Assign External ID<br>Assign Area Type           | Menu: Data Entry/Areas<br>Option: Add               | area (create)                                | Areas represent physical locations at licensed facilities where plants and inventory will be located.                                |
|                     | Modify area<br>Edit Name<br>Edit/Add External ID<br>Reassign Area Type<br>Delete Area         | Menu: Data Entry/Areas<br>Option: Modify (pencil)   | area (get)<br>area (update)                  |                                                                                                    |
| Manage<br>Strains   | Add Strain<br>Assign Global ID<br>Name Strain<br>Assign External ID                           | Menu: Data Entry/Strains<br>Option: Add             | strain (create)                              | Strains must be created for<br>all strains of plants or strain-<br>specific products that will be<br>present at a licensed facility. |
|                     | Modify Strain<br>Edit Name<br>Edit/Add External ID<br>Delete strain                           | Menu: Data Entry/Strains<br>Option: Modify (pencil) | strain (get)<br>strain (update)              |                                                                                                    |

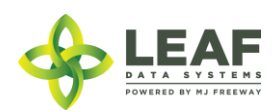

| Business                                | Sub Processes                                                                                                    | UI Component                                                   | Related API Calls                               | Description                                                                                |
|-----------------------------------------|----------------------------------------------------------------------------------------------------|----------------------------------------------------------------|-------------------------------------------------|--------------------------------------------------------------------------------------------|
| Process<br>Manage<br>Inventory<br>Items | Add Inventory Item<br>Name Inventory Item<br>Assign Type of Inventory Item<br>Assign External ID<br>Enter Description<br>Enter Ingredients<br>Enter Storage Instructions<br>Enter Net Weight<br>Enter Contents<br>Enter Serving Size<br>Set "Used Butane" flag<br>Enter UOM<br>Enter Cost of Goods<br>Enter Value<br>Enter Number of Servings<br>Enter Infused Weight                                | Menu: Data<br>Entry/Inventory Items<br>Option: Add             | inventory_type (create)                         | Inventory items represent the<br>concept of the products that<br>will exist at a facility. |
|                                         | Edit Inventory Item<br>Edit Inventory Item Name<br>Reassign Type of Inventory Item<br>Reassign External ID<br>Edit Description<br>Edit Ingredients<br>Edit Storage Instructions<br>Edit Net Weight<br>Edit Contents<br>Edit Serving Size<br>Set /Reset "Used Butane" flag<br>Edit UOM<br>Edit Cost of Goods<br>Edit Value<br>Edit Number of Servings<br>Edit Infused Weight<br>Delete Inventory Item | Menu: Data<br>Entry/Inventory Items<br>Option: Modify (pencil) | inventory_type (get)<br>inventory_type (update) |                                                                                            |

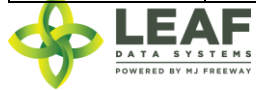

| Business<br>Process | Sub Processes                                                                                                    | UI Component                                                     | Related API Calls                   | Description                                                                                            |
|---------------------|----------------------------------------------------------------------------------------------------|------------------------------------------------------------------|-------------------------------------|----------------------------------------------------------------------------------------------------|
| Disposal            | Select Source<br>(Batch/Plant/Inventory)<br>Select respective Global id for the<br>Batch/Plant/Inventory<br>Set Disposal Date<br>Set Inventory Type<br>Set Plant Phase<br>Set Reason for Disposal<br>Describe Method of Disposal<br>Set External ID<br>Attach Disposal Certificate            | Menu: Data Entry<br>Disposals<br>Option: Add                     | disposal (create)                   | Disposal records can be<br>created for plants, batches,<br>and inventory lots.                         |
|                     | Edit Source<br>(Batch/Plant/Inventory)<br>Edit respective Global id for the<br>Batch/Plant/Inventory<br>Edit Disposal Date<br>Set Inventory Type<br>Edit Plant Phase<br>Edit Reason for Disposal<br>Modify Method of Disposal<br>Edit External ID<br>Attach different Disposal<br>Certificate | Menu: Data Entry<br>Disposals<br>Option: Modify icon<br>(pencil) | disposal (get)<br>disposal (modify) | Disposal records may be<br>modified to reflect any<br>change to data that has been<br>already entered. |

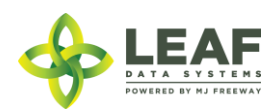

| Business              | Sub Processes                                                                                                    | UI Component                                             | Related API Calls                     | Description                                                                                                    |
|-----------------------|----------------------------------------------------------------------------------------------------|----------------------------------------------------------|---------------------------------------|----------------------------------------------------------------------------------------------------|
| Process               |                                                                                                    |                                                          |                                       |                                                                                                    |
| Inventory<br>Creation | Set External ID<br>Check as Initial Inventory<br>Check as Medically Compliant<br>Select Batch Id<br>Select Packaged Type<br>Select Inventory Type<br>Designate Area<br>Set Expiration Date<br>Enter Quantity<br>Enter Net Weight (GM)<br>Enter UOM<br>Describe Additives<br>Enter Cost of Goods Sold<br>Enter Value | Menu: Data Entry Lots<br>Option: Add                     | inventory (create)                    | Use the 'inventory' data<br>element for physical<br>inventory that exists at the<br>licensed facility. First, create<br>inventory lots from a harvest<br>batch. |
|                       | Edit External ID<br>Check as Initial Inventory<br>Check as Medically Compliant<br>Edit Batch Id<br>Edit Packaged Type<br>Edit Inventory Type<br>Modify Area<br>Edit Expiration Date<br>Edit Quantity<br>Edit Net Weight (GM)<br>Edit UOM<br>Edit Additives<br>Edit Cost of Goods Sold<br>Edit Value                 | Menu: Data Entry Lots<br>Option: Modify icon<br>(pencil) | inventory (get)<br>inventory (update) | Inventory lot attributes (other<br>than the quantity) can be<br>modified through the<br>'inventory' record.                                                     |

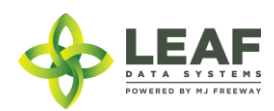

| Business                | Sub Processes                                                                                                    | UI Component                                              | Related API Calls                                           | Description                                                                                                    |
|-------------------------|----------------------------------------------------------------------------------------------------|-----------------------------------------------------------|-------------------------------------------------------------|----------------------------------------------------------------------------------------------------|
| Process                 |                                                                                                    |                                                           |                                                             |                                                                                                    |
| Inventory<br>Management | Delete Lot                                                                                                    | Menu: Data Entry/Lots<br>Option: Delete (X symbol)        | inventory (delete)                                          | Inventory lots can be deleted if they were created in error.                                                                                                    |
|                         | Set External ID<br>Select Lot ID<br>Set Quantity<br>Describe Reason for Adjustment<br>Select User making Adjustment<br>Enter Adjusted Date<br>Enter Memo info                                                                                                    | Menu: Data Entry<br>/Inventory Adjustments<br>Option: Add | inventory_adjustment<br>(create)                            | 'Inventory adjustments' are<br>used to modify the quantity<br>of an inventory lot with an<br>assigned 'reason code'.                                            |
|                         | Enter QTY moved to new Lot                                                                                                    | Menu: Data Entry/Lots<br>Option: Split Selected Lot       | inventory (get)<br>inventory (modify)<br>inventory (create) | Lots can be split by<br>decrementing the original lot<br>where inventory is coming<br>from, then creating a new lot<br>that is associated to the same<br>batch. |
|                         | Select input(s) and quantit(ies)<br>Set External ID<br>Select Inventory Type<br>Indicate if Medically compliant<br>Set Area<br>Select UOM<br>Enter Qty<br>Enter Waste amount<br>Enter Start Date<br>Enter End Date<br>Enter Expiration Date<br>Describe Additives<br>Product Not Altered Attestation | Menu: Data Entry<br>Inventory Conversion                  | inventory (get)<br>inventory (modify)<br>inventory (create) | This occurs when a processor<br>converts bulk flower into<br>intermediate products.                                                                             |

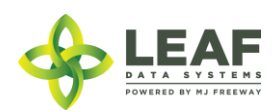

| Business   | Sub Processes             | UI Component            | Related API Calls | Description                    |
|------------|---------------------------|-------------------------|-------------------|--------------------------------|
| Process    |                           |                         |                   |                                |
| Production | Select Children Batch(es) | Menu: Production Run    | batch (create)    | Production runs are a batch    |
| Run        | Set External ID           | Option: Add             |                   | that consists of multiple      |
|            | Select Type               |                         |                   | harvest batches being          |
|            | Select Area               |                         |                   | combined.                      |
|            | Select Source             |                         |                   |                                |
|            | Select Propagation Source |                         |                   |                                |
|            | Enter Packaged Date       |                         |                   |                                |
|            | Enter Expiration Date     |                         |                   |                                |
|            | Select Children Batch(es) | Menu: Production Run    | batch (get)       | Production runs may be         |
|            | Set External ID           | Option: Modify Icon     | batch (modify)    | modified to reflect changes in |
|            | Select Type               | (pencil)                |                   | their area or status.          |
|            | Select Area               |                         |                   |                                |
|            | Select Source             |                         |                   |                                |
|            | Select Propagation Source |                         |                   |                                |
|            | Enter Packaged Date       |                         |                   |                                |
|            | Enter Expiration Date     |                         |                   |                                |
|            | Delete Production Run     | Menu: Production Run    | batch (delete)    | Production run records may     |
|            |                           | Option: Delete Icon (X) |                   | be deleted if they are entered |
|            |                           |                         |                   | in error.                      |

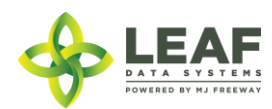

| Business<br>Process    | Sub Processes                                                                                                    | UI Component                                                                                                    | Related API Calls                         | Description                                                                                                    |
|------------------------|----------------------------------------------------------------------------------------------------|----------------------------------------------------------------------------------------------------|-------------------------------------------|----------------------------------------------------------------------------------------------------|
| Inventory<br>Transfers | Set External ID<br>Select Destination Licensee<br>Select Destination User<br>Select Transporter (driver)<br>Enter Est. Departure<br>Enter Est. Arrival Date<br>Enter Transferred Date<br>Enter Stops<br>Enter Vehicle Description<br>Enter Vehicle License Plate<br>Attach Image of Manifest<br>Enter Route<br>Designate Type of Transfer<br>(Plant/Inventory)<br>Add Lot(s) to Manifest including:<br>Lot Number<br>QTY<br>Designate if Sample<br>Designate if Non-mandatory<br>Sample | Menu: Data Entry<br>Inventory Transfers<br>Option: Add Inventory<br>Transfers                                                      | inventory_transfer (create)               | 'Inventory transfers' that are<br>being created are saved with<br>an 'open' status pending<br>transfer.                                                                                                    |
|                        | Enter Transporter (driver)<br>Set Est Departure Datetime<br>Set Est Arrival Datetime<br>Enter Transferred Date<br>Describe Stops<br>Enter Vehicle Description<br>Enter License Plate<br>Enter Route<br>Enter Notes                                                                                                    | Menu: Data Entry<br>Inventory Transfers<br>Option: Transporter Icon<br>(pencil)<br>(Changing a Transfer status<br>to 'In Transit') | inventory_transfer_in_transit<br>(create) | If the Transporter information<br>is not provided at the time<br>the inventory transfer is<br>created, It will be saved in a<br>partial "ready for pickup"<br>state. It can be edited later to<br>include this information at<br>which point a notification<br>email will be sent.<br>Once a transfer is leaving the<br>sending facility, it can be<br>designated as 'in transit' with<br>this call. |

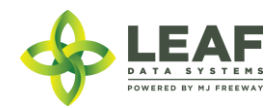

| Enter Received QTY<br>Designate Area | Menu: Reports/Inventory<br>Transfers/Receive | receive_transfer | To receive an inventory transfer from another |
|--------------------------------------|----------------------------------------------|------------------|-----------------------------------------------|
| Confirm Strain                       | Option: Receiving Icon                       |                  | licensee, use the                             |
|                                      | (gear)                                       |                  | 'receive_transfer' call to                    |
|                                      |                                              |                  | confirm the precise quantity                  |
|                                      |                                              |                  | of each item being received.                  |
|                                      |                                              |                  |                                               |
|                                      |                                              |                  |                                               |
|                                      |                                              |                  |                                               |
|                                      |                                              |                  |                                               |
|                                      |                                              |                  |                                               |
|                                      |                                              |                  |                                               |

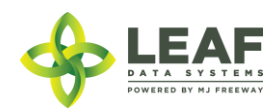

| Business | Sub Processes                                                                                                    | UI Component                                              | Related API Calls                        | Description                                                                                                    |
|----------|----------------------------------------------------------------------------------------------------|-----------------------------------------------------------|------------------------------------------|----------------------------------------------------------------------------------------------------|
| Process  |                                                                                                    |                                                           |                                          |                                                                                                    |
| Sales    | Set External ID<br>Select Area<br>Select Status<br>Select Type of Sale<br>Set Sold Date<br>Select lot(s)<br>Enter Qty<br>Enter Discount<br>Enter Tax | Menu: Data Entry/Sales<br>Option: Add                     | sale (create)                            | Sale records for wholesale<br>transactions may be recorded<br>as a sale of type "wholesale".                                     |
|          | Edit External ID<br>Edit Area<br>Edit Status<br>Edit Type of Sale<br>Edit Sold Date<br>Edit lot(s)<br>Edit Qty<br>Edit Discount<br>Edit Tax          | Menu: Data Entry/Sales<br>Option: Modify Icon<br>(pencil) | sale (get)<br>sale (modify)—coming soon! | Sale records may be modified<br>once they have been created.<br>A voided sale should be<br>modified to a sale type of<br>"void". |

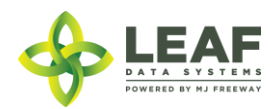

## Retail Facility Workflow Steps and Related API Calls

| Business<br>Process | Sub Processes                                                                                 | UI Component                                        | Related API Calls                            | Description                                                                                                    |
|---------------------|-----------------------------------------------------------------------------------------------|-----------------------------------------------------|----------------------------------------------|----------------------------------------------------------------------------------------------------|
| Manage<br>Users     | Set Up Users<br>Modify Users<br>Inactivate Users<br>Change Status/Privileges<br>Set/Reset MFA | Menu: Users<br>Option: Add                          | user (get)<br>user (create)<br>user (update) | User profiles give authorized<br>individuals access to licensee<br>facility data.                                                    |
| Manage<br>Areas     | Add area<br>Assign Global ID<br>Name Area<br>Assign External ID<br>Assign Area Type           | Menu: Data Entry/Areas<br>Option: Add               | area (create)                                | Areas represent physical<br>locations at licensed facilities<br>where plants and inventory<br>will be located.                       |
|                     | Modify area<br>Edit Name<br>Edit/Add External ID<br>Reassign Area Type<br>Delete Area         | Menu: Data Entry/Areas<br>Option: Modify (pencil)   | area (get)<br>area (update)                  | _                                                                                                    |
| Manage<br>Strains   | Add Strain<br>Assign Global ID<br>Name Strain<br>Assign External ID                           | Menu: Data Entry/Strains<br>Option: Add             | strain (create)                              | Strains must be created for<br>all strains of plants or strain-<br>specific products that will be<br>present at a licensed facility. |
|                     | Modify Strain<br>Edit Name<br>Edit/Add External ID<br>Delete strain                           | Menu: Data Entry/Strains<br>Option: Modify (pencil) | strain (get)<br>strain (update)              |                                                                                                    |

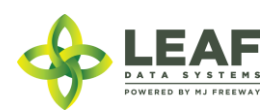

| Business                     | Sub Processes                                                                                                    | UI Component                                                   | Related API Calls                               | Description                                                                                |
|------------------------------|----------------------------------------------------------------------------------------------------|----------------------------------------------------------------|-------------------------------------------------|--------------------------------------------------------------------------------------------|
| Process                      |                                                                                                    |                                                                |                                                 |                                                                                            |
| Manage<br>Inventory<br>Items | Add Inventory Item<br>Name Inventory Item<br>Assign Type of Inventory Item<br>Assign External ID<br>Enter Description<br>Enter Ingredients<br>Enter Storage Instructions<br>Enter Storage Instructions<br>Enter Net Weight<br>Enter Contents<br>Enter Serving Size<br>Set "Used Butane" flag<br>Enter UOM<br>Enter Cost of Goods<br>Enter Value<br>Enter Number of Servings<br>Enter Infused Weight  | Menu: Data<br>Entry/Inventory Items<br>Option: Add             | inventory_type (create)                         | Inventory items represent the<br>concept of the products that<br>will exist at a facility. |
|                              | Edit Inventory Item<br>Edit Inventory Item Name<br>Reassign Type of Inventory Item<br>Reassign External ID<br>Edit Description<br>Edit Ingredients<br>Edit Storage Instructions<br>Edit Net Weight<br>Edit Contents<br>Edit Serving Size<br>Set /Reset "Used Butane" flag<br>Edit UOM<br>Edit Cost of Goods<br>Edit Value<br>Edit Number of Servings<br>Edit Infused Weight<br>Delete Inventory Item | Menu: Data<br>Entry/Inventory Items<br>Option: Modify (pencil) | inventory_type (get)<br>inventory_type (update) |                                                                                            |

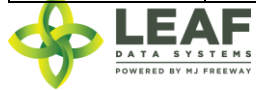

| Business<br>Process | Sub Processes                                                                                                    | UI Component                                                     | Related API Calls                   | Description                                                                                            |
|---------------------|----------------------------------------------------------------------------------------------------|------------------------------------------------------------------|-------------------------------------|----------------------------------------------------------------------------------------------------|
| Disposal            | Select Source<br>(Batch/Plant/Inventory)<br>Select respective Global id for the<br>Batch/Plant/Inventory<br>Set Disposal Date<br>Set Inventory Type<br>Set Plant Phase<br>Set Reason for Disposal<br>Describe Method of Disposal<br>Set External ID<br>Attach Disposal Certificate           | Menu: Data<br>Entry/Disposals<br>Option: Add                     | disposal (create)                   | Disposal records can be<br>created for plants, batches,<br>and inventory lots.                         |
|                     | Edit Source<br>(Batch/Plant/Inventory)<br>Edit respective Global id for the<br>Batch/Plant/Inventory<br>Edit Disposal Date<br>Edit Inventory Type<br>Edit Plant Phase<br>Edit Reason for Disposal<br>Edit Method of Disposal<br>Edit External ID<br>Attach different Disposal<br>Certificate | Menu: Data<br>Entry/Disposals<br>Option: Modify icon<br>(pencil) | disposal (get)<br>disposal (modify) | Disposal records may be<br>modified to reflect any<br>change to data that has been<br>already entered. |

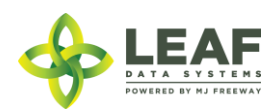

| Business              | Sub Processes                                                                                                    | UI Component                                             | Related API Calls                     | Description                                                                                                    |
|-----------------------|----------------------------------------------------------------------------------------------------|----------------------------------------------------------|---------------------------------------|----------------------------------------------------------------------------------------------------|
| Process               |                                                                                                    |                                                          |                                       |                                                                                                    |
| Inventory<br>Creation | Set External ID<br>Check as Initial Inventory<br>Check as Medically Compliant<br>Select Batch Id<br>Select Packaged Type<br>Select Inventory Type<br>Designate Area<br>Set Expiration Date<br>Enter Quantity<br>Enter Net Weight (GM)<br>Enter UOM<br>Describe Additives<br>Enter Cost of Goods Sold<br>Enter Value | Menu: Data Entry Lots<br>Option: Add                     | inventory (create)                    | Use the 'inventory' data<br>element for physical<br>inventory that exists at the<br>licensed facility. First, create<br>inventory lots from a harvest<br>batch. |
|                       | Edit External ID<br>Check as Initial Inventory<br>Check as Medically Compliant<br>Edit Batch Id<br>Edit Packaged Type<br>Edit Inventory Type<br>Modify Area<br>Edit Expiration Date<br>Edit Quantity<br>Edit Net Weight (GM)<br>Edit UOM<br>Edit Additives<br>Edit Cost of Goods Sold<br>Edit Value                 | Menu: Data Entry Lots<br>Option: Modify icon<br>(pencil) | inventory (get)<br>inventory (update) | Inventory lot attributes (other<br>than the quantity) can be<br>modified through the<br>'inventory' record.                                                     |

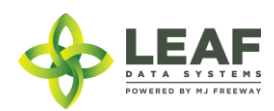

| Business                | Sub Processes                                                                                                    | UI Component                                             | Related API Calls                                           | Description                                                                                                    |
|-------------------------|----------------------------------------------------------------------------------------------------|----------------------------------------------------------|-------------------------------------------------------------|----------------------------------------------------------------------------------------------------|
| Process                 |                                                                                                    |                                                          |                                                             |                                                                                                    |
| Inventory<br>Management | Delete Lot                                                                                                    | Menu: Data Entry Lots<br>Option: Delete (X symbol)       | inventory (delete)                                          | Inventory lots may be deleted if they are entered in error.                                                                                                    |
|                         | Set External ID<br>Select Lot ID<br>Set Quantity<br>Describe Reason for Adjustment<br>Select User making Adjustment<br>Enter Adjusted Date<br>Enter Memo info                                                                                                    | Menu: Data Entry<br>Inventory Adjustments<br>Option: Add | inventory_adjustment<br>(create)                            | 'Inventory adjustments' are<br>used to modify the quantity<br>of an inventory lot with an<br>assigned 'reason code'.                                            |
|                         | Enter QTY moved to new Lot                                                                                                    | Menu: Data Entry/Lots<br>Option: Split Selected Lot      | inventory (get)<br>inventory (modify)<br>inventory (create) | Lots can be split by<br>decrementing the original lot<br>where inventory is coming<br>from, then creating a new lot<br>that is associated to the same<br>batch. |
|                         | Select input(s) and quantit(ies)<br>Set External ID<br>Select Inventory Type<br>Indicate if Medically compliant<br>Set Area<br>Select UOM<br>Enter Qty<br>Enter Waste amount<br>Enter Start Date<br>Enter End Date<br>Enter Expiration Date<br>Describe Additives<br>Product Not Altered Attestation | Menu: Data Entry<br>Inventory Conversion                 | inventory (get)<br>inventory (modify)<br>inventory (create) | This occurs when a dispensary<br>converts bulk flower into pre-<br>packaged flower.                                                                             |

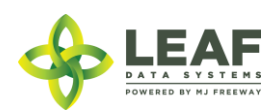

| Business<br>Process    | Sub Processes                                                                                                    | UI Component                                                                                                    | Related API Calls                         | Description                                                                                                    |
|------------------------|----------------------------------------------------------------------------------------------------|----------------------------------------------------------------------------------------------------|-------------------------------------------|----------------------------------------------------------------------------------------------------|
| Inventory<br>Transfers | Set External ID<br>Select Destination Licensee<br>Select Destination User<br>Select Transporter (driver)<br>Enter Est. Departure<br>Enter Est. Arrival Date<br>Enter Transferred Date<br>Enter Stops<br>Enter Vehicle Description<br>Enter Vehicle License Plate<br>Attach Image of Manifest<br>Enter Route<br>Designate Type of Transfer<br>(Plant/Inventory)<br>Add Lot(s) to Manifest including:<br>Lot Number<br>QTY<br>Designate if Sample<br>Designate if Non-mandatory<br>Sample | Menu: Data Entry<br>Inventory Transfers<br>Option: Add Inventory<br>Transfers                                                      | inventory_transfer (create)               | 'Inventory transfers' that are<br>being created are saved with<br>an 'open' status pending<br>transfer.                                                                                                    |
|                        | Enter Transporter (driver)<br>Set Est Departure Datetime<br>Set Est Arrival Datetime<br>Enter Transferred Date<br>Describe Stops<br>Enter Vehicle Description<br>Enter License Plate<br>Enter Route<br>Enter Notes                                                                                                    | Menu: Data Entry<br>Inventory Transfers<br>Option: Transporter Icon<br>(pencil)<br>(Changing a Transfer status<br>to 'In Transit') | inventory_transfer_in_transit<br>(create) | If the Transporter information<br>is not provided at the time<br>the inventory transfer is<br>created, It will be saved in a<br>partial "ready for pickup"<br>state. It can be edited later to<br>include this information at<br>which point a notification<br>email will be sent.<br>Once a transfer is leaving the<br>sending facility, it can be<br>designated as 'in transit' with<br>this call. |

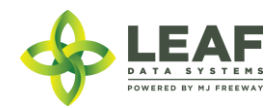

| Enter Received QTY         | Menu: Reports/Inventory     | receive_transfer              | To receive an inventory          |
|----------------------------|-----------------------------|-------------------------------|----------------------------------|
| Designate Area             | Transfers/Receive           |                               | transfer from another            |
| Confirm Strain             | Option: Receiving Icon      |                               | licensee, use the                |
|                            | (gear)                      |                               | 'receive_transfer' call to       |
|                            |                             |                               | confirm the precise quantity     |
|                            |                             |                               | of each item being received.     |
| Enter Transporter (driver) | Menu: Data Entry            | inventory_transfer_in_transit | If the Transporter information   |
| Set Est Departure Datetime | Inventory Transfers         | (create)                      | is not provided at the time      |
| Set Est Arrival Datetime   | Option: Transporter Icon    |                               | the inventory transfer is        |
| Enter Transferred Date     | (pencil)                    |                               | created, It will be saved in a   |
| Describe Stops             | (Changing a Transfer status |                               | partial "ready for pickup"       |
| Enter Vehicle Description  | to 'In Transit')            |                               | state. It can be edited later to |
| Enter License Plate        |                             |                               | include this information at      |
| Enter Route                |                             |                               | which point a notification       |
| Enter Notes                |                             |                               | email will be sent.              |
|                            |                             |                               | Once a transfer is leaving the   |
|                            |                             |                               | sending facility, it can be      |
|                            |                             |                               | designated as 'in transit' with  |
|                            |                             | ~~                            | this call.                       |

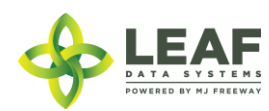

| Business | Sub Processes                                                                                                    | UI Component                          | Related API Calls          | Description                                                                                                    |
|----------|----------------------------------------------------------------------------------------------------|---------------------------------------|----------------------------|----------------------------------------------------------------------------------------------------|
| Process  |                                                                                                    |                                       |                            |                                                                                                    |
| Sales    | Set External ID<br>Select Area<br>Select Status<br>Select Type of Sale<br>Set Sold Date<br>Select lot(s)<br>Enter Qty<br>Enter Discount<br>Enter Tax | Menu: Data Entry/Sales<br>Option: Add | sale (add)                 | Sales to customers are logged<br>by creating a sale record. This<br>record can be designated as a<br>type of "retail_medical" or<br>"retail_recreational" |
|          | Edit External ID                                                                                                    | Menu: Data Entry/Sales                | sale (get)                 | Sale records may be modified                                                                                                    |
|          | Edit Area                                                                                                    | Option: Modify Icon                   | sale (modify)—coming soon! | to correct details of the                                                                                                    |
|          | Edit Status                                                                                                    | (pencil)                              |                            | transaction. A sale that                                                                                                    |
|          | Edit Type of Sale                                                                                                    |                                       |                            | should be deleted would be                                                                                                    |
|          | Edit Sold Date                                                                                                    |                                       |                            | assigned a transaction type of                                                                                                    |
|          | Edit lot(s)                                                                                                    |                                       |                            | "void".                                                                                                    |
|          | Edit Qty                                                                                                    |                                       |                            |                                                                                                    |
|          | Edit Discount                                                                                                    |                                       |                            |                                                                                                    |
|          | Edit Tax                                                                                                    |                                       |                            |                                                                                                    |

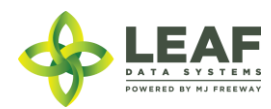

## Laboratory Workflow Steps and Related API Calls

| Business<br>Process | Sub Processes                                                                                 | UI Component                                        | Related API Calls                            | Description                                                                                                    |
|---------------------|-----------------------------------------------------------------------------------------------|-----------------------------------------------------|----------------------------------------------|----------------------------------------------------------------------------------------------------|
| Manage<br>Users     | Set Up Users<br>Modify Users<br>Inactivate Users<br>Change Status/Privileges<br>Set/Reset MFA | Menu: Users<br>Option: Add                          | user (get)<br>user (create)<br>user (update) | User profiles give authorized<br>individuals access to licensee<br>facility data.                                                    |
| Manage<br>Areas     | Add area<br>Assign Global ID<br>Name Area<br>Assign External ID<br>Assign Area Type           | Menu: Data Entry/Areas<br>Option: Add               | area (create)                                | Areas represent physical<br>locations at licensed facilities<br>where plants and inventory<br>will be located.                       |
|                     | Modify area<br>Edit Name<br>Edit/Add External ID<br>Reassign Area Type<br>Delete Area         | Menu: Data Entry/Areas<br>Option: Modify (pencil)   | area (get)<br>area (update)                  |                                                                                                    |
| Manage<br>Strains   | Add Strain<br>Assign Global ID<br>Name Strain<br>Assign External ID                           | Menu: Data Entry/Strains<br>Option: Add             | strain (create)                              | Strains must be created for<br>all strains of plants or strain-<br>specific products that will be<br>present at a licensed facility. |
|                     | Modify Strain<br>Edit Name<br>Edit/Add External ID<br>Delete strain                           | Menu: Data Entry/Strains<br>Option: Modify (pencil) | strain (get)<br>strain (update)              |                                                                                                    |

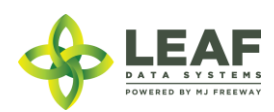

| Business              | Sub Processes                                                                                                    | UI Component                                             | Related API Calls                     | Description                                                                                                    |
|-----------------------|----------------------------------------------------------------------------------------------------|----------------------------------------------------------|---------------------------------------|----------------------------------------------------------------------------------------------------|
| Process               |                                                                                                    |                                                          |                                       |                                                                                                    |
| Inventory<br>Creation | Set External ID<br>Check as Initial Inventory<br>Check as Medically Compliant<br>Select Batch Id<br>Select Packaged Type<br>Select Inventory Type<br>Designate Area<br>Set Expiration Date<br>Enter Quantity<br>Enter Net Weight (GM)<br>Enter UOM<br>Describe Additives<br>Enter Cost of Goods Sold<br>Enter Value | Menu: Data Entry Lots<br>Option: Add                     | inventory (create)                    | Use the 'inventory' data<br>element for physical<br>inventory that exists at the<br>licensed facility. First, create<br>inventory lots from a harvest<br>batch. |
|                       | Edit External ID<br>Check as Initial Inventory<br>Check as Medically Compliant<br>Edit Batch Id<br>Edit Packaged Type<br>Edit Inventory Type<br>Designate Area<br>Edit Expiration Date<br>Edit Quantity<br>E Edit Net Weight (GM)<br>Enter UOM<br>Edit Additives<br>Edit Cost of Goods Sold<br>Edit Value           | Menu: Data Entry Lots<br>Option: Modify icon<br>(pencil) | inventory (get)<br>inventory (update) | Inventory lot attributes (other<br>than the quantity) can be<br>modified through the<br>'inventory' record.                                                     |

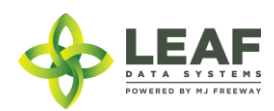

| Business                | Sub Processes                                                                                                    | UI Component                                             | Related API Calls                                           | Description                                                                                                    |
|-------------------------|----------------------------------------------------------------------------------------------------|----------------------------------------------------------|-------------------------------------------------------------|----------------------------------------------------------------------------------------------------|
| Process                 |                                                                                                    |                                                          |                                                             |                                                                                                    |
| Inventory<br>Management | Delete Lot                                                                                                    | Menu: Data Entry Lots<br>Option: Delete (X symbol)       | inventory (delete)                                          | Inventory lots may be deleted if they are entered in error.                                                                                                    |
|                         | Set External ID<br>Select Lot ID<br>Set Quantity<br>Describe Reason for Adjustment<br>Select User making Adjustment<br>Enter Adjusted Date<br>Enter Memo info                                                                                                    | Menu: Data Entry<br>Inventory Adjustments<br>Option: Add | inventory_adjustment<br>(create)                            | 'Inventory adjustments' are<br>used to modify the quantity<br>of an inventory lot with an<br>assigned 'reason code'.                                            |
|                         | Enter QTY moved to new Lot                                                                                                    | Menu: Data Entry/Lots<br>Option: Split Selected Lot      | inventory (get)<br>inventory (modify)<br>inventory (create) | Lots can be split by<br>decrementing the original lot<br>where inventory is coming<br>from, then creating a new lot<br>that is associated to the same<br>batch. |
|                         | Select input(s) and quantit(ies)<br>Set External ID<br>Select Inventory Type<br>Indicate if Medically compliant<br>Set Area<br>Select UOM<br>Enter Qty<br>Enter Waste amount<br>Enter Start Date<br>Enter End Date<br>Enter Expiration Date<br>Describe Additives<br>Product Not Altered Attestation | Menu: Data Entry<br>Inventory Conversion                 | inventory (get)<br>inventory (modify)<br>inventory (create) | This occurs when a retailer<br>converts bulk flower into pre-<br>packaged flower.                                                                               |

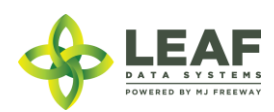

| Business<br>Process | Sub Processes                                                                                                    | UI Component                                                     | Related API Calls                   | Description                                                                                            |
|---------------------|----------------------------------------------------------------------------------------------------|------------------------------------------------------------------|-------------------------------------|----------------------------------------------------------------------------------------------------|
| Disposal            | Select Source<br>(Batch/Plant/Inventory)<br>Select respective Global id for the<br>Batch/Plant/Inventory<br>Set Disposal Date<br>Set Inventory Type<br>Set Plant Phase<br>Set Reason for Disposal<br>Describe Method of Disposal<br>Set External ID<br>Attach Disposal Certificate           | Menu: Data Entry<br>Disposals<br>Option: Add                     | disposal (create)                   | Disposal records can be<br>created for plants, batches,<br>and inventory lots.                         |
|                     | Edit Source<br>(Batch/Plant/Inventory)<br>Edit respective Global id for the<br>Batch/Plant/Inventory<br>Edit Disposal Date<br>Edit Inventory Type<br>Edit Plant Phase<br>Edit Reason for Disposal<br>Edit Method of Disposal<br>Edit External ID<br>Attach different Disposal<br>Certificate | Menu: Data Entry<br>Disposals<br>Option: Modify icon<br>(pencil) | disposal (get)<br>disposal (modify) | Disposal records may be<br>modified to reflect any<br>change to data that has been<br>already entered. |

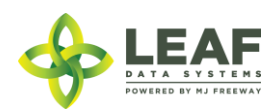

| Business                                    | Sub Processes                                                                                                    | UI Component                                                  | Related API Calls                          | Description                                                                                                    |
|---------------------------------------------|----------------------------------------------------------------------------------------------------|---------------------------------------------------------------|--------------------------------------------|----------------------------------------------------------------------------------------------------|
| Process                                     |                                                                                                    |                                                               |                                            |                                                                                                    |
| Laboratory<br>Results                       | Select Inventory Type of Sample<br>Select Lab Technician<br>Enter Tested Date<br>Enter External ID<br>Attach Lab Results PDF<br>Set Foreign Matter Passed/Failed<br>Set Testing Status<br>Enter Moisture Content Percent<br>Enter Herbicides PPM<br>Enter Growth Regulators PPM<br>Enter THC %<br>Enter Notes                                                                                                    | Menu: Data Entry/Lots<br>Option: Lab Results Icon<br>(beaker) | lab_result (create)<br>lab_result (modify) | Lab result records can be<br>generated using this call. Lab<br>results can be documented all<br>at once, or by section using<br>the "modify" call. |
| Laboratory<br>Results Cont.<br>(Pesticides) | Enter Pesticide Testing Status<br>Enter ABAMECTIN PPM<br>Enter ACEQUINOCYL PPM<br>Enter BIFENAZATE PPM<br>Enter BIFENTRIN PPM<br>Enter CAPTAN PPM<br>Enter CYFLUTHRIN PPM<br>Enter CYFLUTHRIN PPM<br>Enter DIMETHOMORPH PPM<br>Enter FENHEXAMID PPM<br>Enter FENHEXAMID PPM<br>Enter FLUDIOXONIL PPM<br>Enter FLUDIOXONIL PPM<br>Enter MYCLOBUTANIL PPM<br>Enter PIPERONYL BUTOXIDE PPM<br>Enter PIPERONYL BUTOXIDE PPM<br>Enter SPINETORAM PPM<br>Enter SPINOSAD PPM<br>Enter SPIROTETRAMET PPM<br>Enter THIAMETHOXAM PPM |                                                               | lab_result (create)                        | Lab result records can be<br>generated using this call. Lab<br>results can be documented all<br>at once, or by section using<br>the "modify" call. |

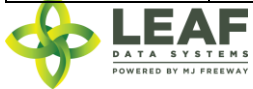

| Business                                         | Sub Processes                                                                                                    | UI Component | Related API Calls   | Description                                                                                                    |
|--------------------------------------------------|----------------------------------------------------------------------------------------------------|--------------|---------------------|----------------------------------------------------------------------------------------------------|
| Process                                          |                                                                                                    |              |                     |                                                                                                    |
| Laboratory<br>Results Cont.<br>(Cannabinoids)    | Enter Cannabinoid Testing Status<br>Enter D9 THCA results<br>Enter D9 THC results<br>Enter CBD results<br>Enter CBDA results<br>Enter CBN results<br>Enter D8 THC results<br>Enter THCV results<br>Enter CBDV results            |              | lab_result (create) | Lab result records can be<br>generated using this call. Lab<br>results can be documented all<br>at once, or by section using<br>the "modify" call. |
|                                                  | Enter CBG results<br>Enter CBGA results<br>Enter CBC results                                                                                                    |              |                     |                                                                                                    |
| Laboratory<br>Results Cont.<br>(Microbial)       | Enter Microbial Testing Status<br>Enter Total Viable Plate Count<br>Enter Total Yeast Mold results<br>Enter Total Coliform results<br>Enter Bile Tolerant results<br>Enter Pathogenic E Coli results<br>Enter Salmonella results |              | lab_result (create) | Lab result records can be<br>generated using this call. Lab<br>results can be documented all<br>at once, or by section using<br>the "modify" call. |
| Laboratory<br>Results Cont.<br>(Mycotoxins)      | Enter Mycotoxin Testing Status<br>Enter AFLATOXINS PPB<br>Enter OCHRATOXIN PPB                                                                                                    |              | lab_result (create) | Lab result records can be<br>generated using this call. Lab<br>results can be documented all<br>at once, or by section using<br>the "modify" call. |
| Laboratory<br>Results Cont.<br>(Heavy<br>Metals) | Enter Heavy Metal Testing Status<br>Enter ARSENIC PPM<br>Enter CADMIUM PPB<br>Enter LEAD PPB<br>Enter MERCURY PPB                                                                                                    |              | lab_result (create) | Lab result records can be<br>generated using this call. Lab<br>results can be documented all<br>at once, or by section using<br>the "modify" call. |

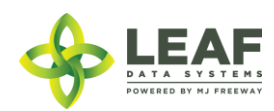

| Business<br>Process    | Sub Processes                                                                                                    | UI Component                                                                                                    | Related API Calls                         | Description                                                                                                    |
|------------------------|----------------------------------------------------------------------------------------------------|----------------------------------------------------------------------------------------------------|-------------------------------------------|----------------------------------------------------------------------------------------------------|
| Inventory<br>Transfers | Set External ID<br>Select Destination Licensee<br>Select Destination User<br>Select Transporterdriver<br>Enter Est. Departure<br>Enter Est. Arrival Date<br>Enter Transferred Date<br>Enter Stops<br>Enter Vehicle Description<br>Enter Vehicle License Plate<br>Attach Image of Manifest<br>Enter Route<br>Designate Type of Transfer<br>(Plant/Inventory)<br>Add Lot(s) to Manifest including:<br>Lot Number<br>QTY<br>Designate if Sample<br>Designate if Non-mandatory<br>Sample | Menu: Data Entry<br>/Inventory Transfers<br>Option: Add Inventory<br>Transfers                                                     | inventory_transfer (create)               | 'Inventory transfers' that are<br>being created are saved with<br>an 'open' status pending<br>transfer.                                                                                                    |
|                        | Enter Transporter (driver)<br>Set Est Departure Datetime<br>Set Est Arrival Datetime<br>Enter Transferred Date<br>Describe Stops<br>Enter Vehicle Description<br>Enter License Plate<br>Enter Route<br>Enter Notes                                                                                                    | Menu: Data Entry<br>Inventory Transfers<br>Option: Transporter Icon<br>(pencil)<br>(Changing a Transfer status<br>to 'In Transit') | inventory_transfer_in_transit<br>(create) | If the Transporter information<br>is not provided at the time<br>the inventory transfer is<br>created, It will be saved in a<br>partial "ready for pickup"<br>state. It can be edited later to<br>include this information at<br>which point a notification<br>email will be sent.<br>Once a transfer is leaving the<br>sending facility, it can be<br>designated as 'in transit' with<br>this call. |

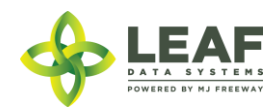

| Enter Received QTY         | Menu: Reports/Inventory     | receive_transfer              | To receive an inventory          |
|----------------------------|-----------------------------|-------------------------------|----------------------------------|
| Designate Area             | Transfers/Receive           |                               | transfer from another            |
| Confirm Strain             | Option: Receiving Icon      |                               | licensee, use the                |
|                            | (gear)                      |                               | 'receive_transfer' call to       |
|                            |                             |                               | confirm the precise quantity     |
|                            |                             |                               | of each item being received.     |
| Enter Transporter (driver) | Menu: Data Entry            | inventory_transfer_in_transit | If the Transporter information   |
| Set Est Departure Datetime | Inventory Transfers         | (create)                      | is not provided at the time      |
| Set Est Arrival Datetime   | Option: Transporter Icon    |                               | the inventory transfer is        |
| Enter Transferred Date     | (pencil)                    |                               | created, It will be saved in a   |
| Describe Stops             | (Changing a Transfer status |                               | partial "ready for pickup"       |
| Enter Vehicle Description  | to 'In Transit')            |                               | state. It can be edited later to |
| Enter License Plate        |                             |                               | include this information at      |
| Enter Route                |                             |                               | which point a notification       |
| Enter Notes                |                             |                               | email will be sent.              |
|                            |                             |                               | Once a transfer is leaving the   |
|                            |                             |                               | sending facility, it can be      |
|                            |                             |                               | designated as 'in transit' with  |
|                            |                             |                               | this call.                       |

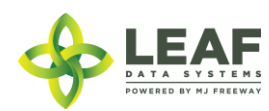